## Getting to Shared Drive

- Depending on your preference, you can get to your DRIVE a few different ways, but you want to make sure you are logged into your 121 account. To do this you can click on the house 1, 1, or 1, or 1,
- 2. Inside your drive you will see 
  My Drive and underneath it you will see 
  Shared drives
  Click on Shared Drives to get to the EAST Curriculum storage system. This is the view most teachers see.

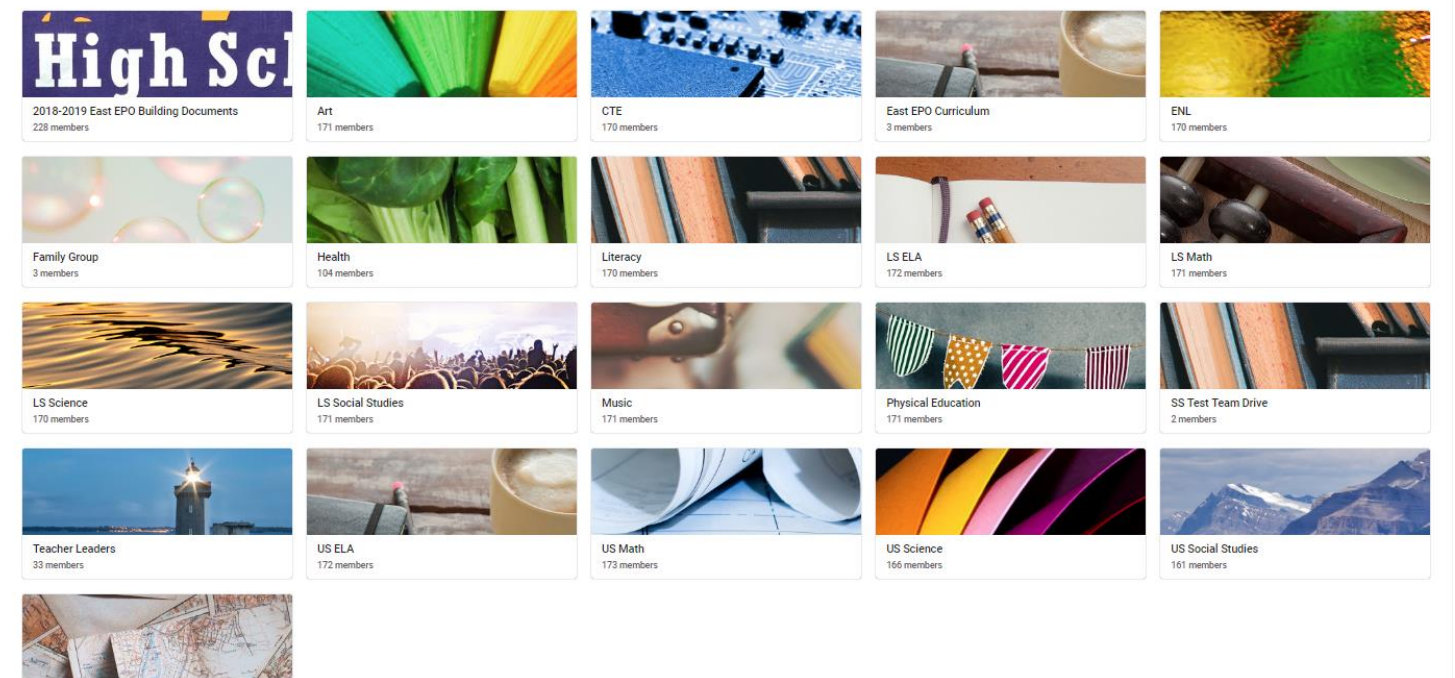

World Language

- Teachers click on the content they teach; they are given EDIT access to their content folder. Service providers are given edit access to as many folder as they support. All other content teachers have VIEWING rights to all the other content folders.
- 4. If I teach US Science I click on my content team folder across all contents; 2 folders and 2 Docs

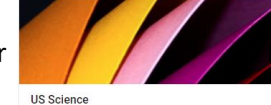

and the first page is universal

| US Science ~<br>166 members   + Add members<br>Folders<br>2018-2019 US S<br>Elles | 5 2017-2018 ARC  |
|-----------------------------------------------------------------------------------|------------------|
| Folders 2018-2019 US S                                                            | 2017-2018 ARC    |
| 2018-2019 US S                                                                    | 2017-2018 ARC    |
| Files                                                                             |                  |
| 1103                                                                              |                  |
| September 2018                                                                    |                  |
|                                                                                   |                  |
|                                                                                   |                  |
| 2018-2019 Less                                                                    | US Science Mast. |
|                                                                                   | 2018-2019 Less   |

| Uploading Lesson Plans and Materials             |                               |
|--------------------------------------------------|-------------------------------|
| Click on the folder for the current school year. | 2018-Present Course Materials |

Click on the content you teach or support

| Folders                                                                                                    |                                                                                |                 |        |            |                |                |
|----------------------------------------------------------------------------------------------------|--------------------------------------------------------------------------------|-----------------|--------|------------|----------------|----------------|
| Earth Science                                                                                                    | Living Environm                                                                | General Chemist | AP BIO | AP Physics | Regents Chemis | Anatomy and Ph |
| Files                                                                                                    |                                                                                |                 |        |            |                |                |
| Remark dae benan<br>Die Weise<br>Name han<br>Kanne han<br>Kanne han<br>Kanne han<br>Kanne han kanne kanne kanne han kanne han kanne ha | NO SERVICE MARINE LANGE<br>THE SERVICE AND AND AND AND AND AND AND AND AND AND |                 |        |            |                |                |

Ex. Earth Science, you will see a CFA folder as well as a Units folders; every unit has its own folder along with an instruction page on what belongs in each folder.

| 1  | Folders                                                                                                    |                                                                                                    | 2  | Unit 1                                                                                                    | Unit 2 | Unit 3 | Unit 4 | Unit 5 |
|----|----------------------------------------------------------------------------------------------------|----------------------------------------------------------------------------------------------------|----|----------------------------------------------------------------------------------------------------|--------|--------|--------|--------|
| 1. | CFA's                                                                                                    |                                                                                                    | ۷. | Files                                                                                                    |        |        |        |        |
|    | Files                                                                                                    |                                                                                                    |    | Instruction for these folders<br>I have itself larger equation that the set<br>I have itself larger equations and the set<br>I have itself larger equations and the set<br>I have its itself larger equations and the set<br>I have its itself larger equations and the set<br>I have its itself larger equations and the set<br>I have its its its its its its its its its its                                                                                                    |        |        |        |        |
|    | M         M                                                                                                    | Saptembar 2018           Md         Mdb         Mdb         Ndb         Ndb         Ndb         Ndb           4         4         4         1         1         1         1           4         4         4         1         1         1         1           5         4         1         1         1         1         1           6         1         1         1         1         1         1           6         1         1         1         1         1         1 |    | the delivery (user of delay treatment)     team of the set of the set of |        |        |        |        |
|    | An and a fact have have a set of the set of the se |                                                                                                    |    |                                                                                                    |        |        |        |        |
|    | Earth Science Ov                                                                                                    | Earth Science 20                                                                                                    |    |                                                                                                    |        |        |        |        |

Inside every <u>UNIT folder</u> there is a Unit overview as well as three folders; Lesson Plans, Materials, and a CEPT/PT folder.

|                 | Folders                                                                                                    |                  |                     |                                                                                                    |                                 |
|-----------------|----------------------------------------------------------------------------------------------------|------------------|---------------------|----------------------------------------------------------------------------------------------------|---------------------------------|
| 3.              | Lesson Plans                                                                                                    | Materials        | СЕРТ/ РТ            |                                                                                                    |                                 |
|                 | Files                                                                                                    |                  |                     |                                                                                                    |                                 |
| Once a lesson p | Image: state state | lesson plan fold | er, teachers will c | click on the <b>G</b> icon to get a s                                                                                                    | harable link                    |
|                 | Link sharing off<br>Only specific people can acces<br>Sharing settings                                                                                                    | 55 2             |                     | Link sharing on<br>Anyone at Rochester City School District with the li<br>https://drive.google.com/open?id=1pssnMWoY<br>Sharing settings | co<br>nk can view<br>s2L5ilJ4RB |

The shareable link is then linked to the specific day on a lesson Calendar by naming the lesson and then right click to add the shareable link address.

| ⊞      | F   | ile I | Edit | View      | Insert | For     | mat    | Da      | a         | Tools  | Ad     | di<br>Id-ons | Help             | b <u>La</u>         | ast edit             | was           | made       | e 4 ho | ours a  | <u>go by</u> | Tiarra   | a W   | brthin  | <u>yton</u> |        |      |         |      |
|--------|-----|-------|------|-----------|--------|---------|--------|---------|-----------|--------|--------|--------------|------------------|---------------------|----------------------|---------------|------------|--------|---------|--------------|----------|-------|---------|-------------|--------|------|---------|------|
| ŝ      |     | ē     | ٣    | 100%      |        | \$      | %.     | 0_      | 00        | 128 -  | c      | omio 8       | an               | 18                  | з.                   | E             | B Z        |        | - A     | 4            | Þ.       | Ħ     | 23      |             | ≣ ·    | ++++ | - 1-1 - | P7 - |
| x      |     | _     |      |           |        |         |        | _       | _         |        |        |              |                  |                     |                      | _             |            | _      |         |              | _        | _     |         |             |        | _    |         |      |
| ÷      | A   |       | В    | С         |        | D       |        |         | E         |        | F      |              | G                |                     | н                    |               | 1          |        | J       |              | 1        | ĸ     |         | L.          |        | м    |         | N    |
|        |     |       |      |           |        |         |        |         |           |        |        |              |                  |                     | S                    | e             | pt         | e      | n       | ۱b           | e        | r     | 6       | 2(          | 0      | 18   | 3       |      |
| 2      | S   | juna  | lay  |           | Mo     | nda     | y      |         | Т         | ues    | da     | ۷ Ì          | W                | edne                | esda                 | y             | Т          | hu     | rsd     | ۵y           |          |       | Frid    | ay          |        | S    | atur    | day  |
|        |     |       |      |           |        |         |        |         |           |        |        |              |                  |                     |                      |               |            |        |         |              |          |       |         |             |        | 1    |         |      |
| 5      |     |       |      |           |        |         |        |         |           |        |        |              |                  |                     |                      |               |            |        |         |              |          |       |         |             |        |      |         |      |
| 5      |     |       |      |           |        |         |        |         |           |        |        |              |                  |                     |                      |               |            |        |         |              |          |       |         |             |        |      |         |      |
|        | 2   |       |      | 3         |        |         |        |         | 4         |        |        |              | 5                |                     |                      | Α             | 6          |        |         | E            | 3 7      | 7     |         |             | C      | 8    |         |      |
|        |     |       |      |           |        |         |        |         |           |        |        |              |                  | U1L1-I              | intro<br>Armel       |               | <u>U11</u> | 2-Geo  | oTime   | Scale        |          | U1L3  | -Introl | oInt        | erior  |      |         |      |
| 1      |     |       |      |           |        |         |        |         |           |        |        |              | 011              | .1-1110             | Anne                 |               | 1112-0     | comin  | CAG     |              | 30114    | 2-00  | onne    | Lac         | ALLING | 1    |         |      |
| 3      | 0   |       |      | 10        |        |         | 1      |         | 1         |        |        | Α            | 12               |                     |                      | R             | 13         |        |         | (            | 1        | 4     |         |             | Г      | ) 15 | 5       |      |
| 4      | -   |       |      | <u>U1</u> | 3-Intr | nIoTor  | terior | 1       | U114      | -Earth | hsInte | rior         | J1L5-In          | troToP              | lateTec              | tonic         | J1L5-1     | ntroTo | oPlate  | Tectoni      | ic U1    | 16-0  | onvect  | ionO        | urrent | 5    |         |      |
| 5<br>6 |     |       |      | 1L2b-     | GeoTir | neScal  | e Arr  | elJ1l   | 4-Ea      | rthsIn | terior | Armell       | Princ<br>I1L4-Ea | ipals Fa<br>rthsInt | aculty N<br>erior Ar | /itg<br>mella | UIL        | 5-Den  | isity A | rmella       | <u> </u> | 111.5 | -Densit | y An        | mella  |      |         |      |
| 7      | • / |       |      | 1.7       |        |         |        |         | _         |        |        | D            | 10               |                     |                      | -             |            |        |         | _            |          |       |         |             |        | -    | _       |      |
| 8      | 10  |       |      | 11.7-0    | onver  | oentBo  | Junda  | nielti. | 8<br>7-Co | nverge | entBou | D<br>Indarie | 19<br>U118-D     | iverger             | tBound               | Laries        | 20         |        |         | L            | 2        | 1     |         |             | P      | 24   | 2       |      |
| 0      |     |       |      | 6-Con     | vectio | n Curre | ents A | rm-Co   | nven      | gent B | ounda  | aries Ar     |                  |                     |                      |               |            |        |         |              |          |       |         |             |        |      |         |      |
| 2      |     |       |      |           |        |         |        |         |           |        |        |              |                  |                     |                      |               |            |        |         |              |          |       |         |             |        |      |         |      |
| 3      | 23  |       |      | 24        |        |         |        | B       | 5         |        |        | С            | 26               |                     |                      | D             | 27         |        |         | P            | 2        | 8     |         |             | E      | 29   | )       |      |
| 4<br>5 |     |       |      |           |        |         |        |         |           |        |        |              | P                | L Full F            | aculty               |               |            |        |         |              |          |       |         |             |        |      |         |      |
| 6<br>7 |     |       |      |           |        |         |        |         |           |        |        |              |                  |                     |                      |               |            |        |         |              |          |       |         |             |        |      |         |      |
| 8      | 30  |       |      |           |        |         |        | In      | por       | tant i | Remi   | inders       |                  |                     |                      |               |            |        |         |              |          |       |         |             |        |      |         |      |
| 9      |     |       |      |           |        |         |        |         |           |        |        |              |                  |                     |                      |               |            |        |         |              |          |       |         |             |        |      |         |      |